\_(https://kb.vmware.com) VMware Knowledger:Rase/https://kb.vmware.com/welcome) Store (http://store.vmware.com/store/empware/envision.com/store/empware/envision.com/store/empware/empware/empware/em

Search for topics, products or issues..

Recent Searches: Q 71018 X

See What's new SEARCH

# MWare\*Knowledge

# Replace expired internal certificate in vRealize Operations Manager 6.3 and later (71018)

Last Updated: 10/24/2019 Categories: Troubleshooting

- Symptoms
- The internal certificate has expired.
- The internal certificate will expire soon

#### Cause

The internal certificate in vRealize Operations Manager is generated upon initial deployment. Currently, upgrades to later versions of vRealize Operations Manager do not upgrade the internal certificate.

# ✓ Impact / Risks

The following instructions are for vRealize Operations Manager 6.3 - 8.0. There is no recovery option for vRealize Operations Manager 6.2.x and earlier

Resolution

# Identify if Certificate Renewal is Required

Note: vRealize Operations Manager 8.0 will display a pop up in the UI, warning when certificate expiration will occur.

If the certificate is not yet expired, the certificate can be checked from a Web Browser. If the certificate is expired or the UI is not accessible, the certificate must be checked from the Master node

#### **Mozilla Firefox**

```
1. Open https://Master_Node_IP_or_FQDN:6061.
```

Note: Replace Master\_Node\_IP\_or\_FQDN with the actual IP or FQDN of the vRealize Operations Manager Master node.

2. Click on Advanced and then on View Certificate.

3. Check the certificate end date under Period of Validity

#### Google Chrome

Note: Replace Master\_Node\_IP\_or\_FQDN with the actual IP or FQDN of the vRealize Operations Manager Master node.

- 2. Click on Not secure in address bar then click on Certificate (Invalid).
- 3. Check the certificate end date under Valid From.

# Microsoft Edge

1. Open https://Master\_Node\_IP\_or\_FQDN:6061.

Note: Replace Master\_Node\_IP\_or\_FQDN with the actual IP or FQDN of the vRealize Operations Manager Master node.

- 2. Click on **Certificate error** in address bar then click on **View certificate**.
- 3. Check the certificate end date under Valid To.

#### **Command Line**

1. Log into the Master node as root via SSH or Console.

2. Run the following command:

/bin/grep -E --color=always -Bl 'java.security.cert.CertPathValidatorException: validity check failed|java.security.cert.CertificateExpiredException' \$ALIVE\_BASE/user/log/gemfire-locator.log | /usr/bin/tail -20

If step 2 returns nothing, certificate renewal is not yet required. If step 2 returned output containing validity check failed, certificate renewal is required immediately.

## **Certificate Renewal**

To renew the certificate, install the vRealize\_Operations\_Manager\_Enterprise\_Certificate\_Renewal-8.0.0.14921855.pak file to generate a new internal certificate. Depending if the certificate has already expired or not, choose the following steps to install the PAK file.

<sup>1.</sup> Open https://Master\_Node\_IP\_or\_FQDN:6061.

# Internal Certificate Not Expired

If the vRealize Operations Manager internal certificate has not yet expired, install the vRealize\_Operations\_Manager\_Enterprise\_Certificate\_Renewal-8.0.0.14921855.pak file while the vRealize Operations Manager cluster is in an Offline state.

Note: Ensure all of the following steps are completed on all nodes in the vRealize Operations Manager cluster unless noted otherwise.

- 1. Download the vRealize\_Operations\_Manager\_Enterprise\_Certificate\_Renewal-8.0.0.14921855.pak file from here
- (ftp://outbound.outbound.@ftpsite.vmware.com//KB71018/vRealize\_Operations\_Manager\_Enterprise\_Certificate\_Renewal-8.0.0.14921855.pak). 2. Log into the vRealize Operations Manager Admin UI as the local admin user.
- Log into the vicealize Operations Manager Admin of as the loc
   Click Take Offline under Cluster Status.

Note: Wait for Cluster Status to show as Offline.

- 4. Click Software Update in the left panel.
- 5. Click Install a Software Update in the main panel.
- 6. Follow the steps in the wizard to locate and install your PAK file.
- 7. Install the certificate renewal PAK file.
- 8. Wait for the software update to complete. When it does, the Administrator interface logs you out.
- 9. Log into the vRealize Operations Manager Admin UI as the local admin user.
- 10. Clear the browser caches and if the browser page does not refresh automatically, refresh the page.
- 11. Click Bring Online under Cluster Status.

Note: The cluster status changes to Going Online. When the cluster status changes to Online, the upgrade is complete.

#### Internal Certificate Expired

If the vRealize Operations Manager internal certificate has already expired, the vRealize\_Operations\_Manager\_Enterprise\_Certificate\_Renewal-8.0.0.14921855.pak file will need to be installed manually. Complete the following steps on the vRealize Operations Manager cluster while the cluster is in an **Offline** state.

Note: Ensure all of the following steps are completed on all nodes in the vRealize Operations Manager cluster unless noted otherwise.

- 1. Download the vRealize\_Operations\_Manager\_Enterprise\_Certificate\_Renewal-8.0.0.14921855.pak file from here
- (ftp://outbound:outbound@ftpsite.vmware.com//KB71018/vRealize\_Operations\_Manager\_Enterprise\_Certificate\_Renewal-8.0.0.14921855.pak).
- 2. Copy the vRealize\_Operations\_Manager\_Enterprise\_Certificate\_Renewal-8.0.0.14921855.pak file to the /tmp/ directory on all nodes in the vRealize Operations Manager cluster.
- 3. Unzip the vRealize\_Operations\_Manager\_Enterprise\_Certificate\_Renewal-8.0.0.14921855.pak file on all nodes in the vRealize Operations Manager cluster:

gunzip /tmp/vRealize\_Operations\_Manager\_Enterprise\_Certificate\_Renewal-8.0.0.14921855.pak /data/db/pakRepoLocal/vRealize\_Operations\_Manager\_Enterprise\_Certificate\_Renewal-8.0.0.14921855/extracted

#### 4. Start the update manually on all nodes in the vRealize Operations Manager cluster:

\$VMWARE PYTHON BIN /data/db/pakRepoLocal/CERTUPGRADE/extracted/updateCoordinator.py EXPIRED

- 5. Verify a successful completion in the /var/vmware/\_cert\_generation\_completed file on the Master node
- 6. Download the attached post\_upgrade.sh script and place it in the /tmp directory on the vRealize Operations Manager node
- 7. Navigate to the /tmp directory.
- 8. Change the permissions of the post\_upgrade.sh script:

chmod 0770 post\_upgrade.sh

8. Run the following command to run the script and to update file and directory permissions, restart the CaSA service:

#### ./post upgrade.sh

9. Log into the vRealize Operations Manager Admin UI as the local admin user.

10. Click Take Offline under Cluster Status.

Note: Wait for Cluster Status to show as Offline

#### 11. Click Bring Online under Cluster Status

Note: Wait for the Cluster Status to show as Online

Related Information

#### **Endpoint Operations Limitations**

1. After renewing the certificate, manual action will be required to re-connect the agents. The Endpoint Operations agents will stop collecting once the certificate expires.

To resolve this issue, follow the steps below.

# Windows Guests

- 1. Log into the Windows guest as an administrator.
- 2. Open a Command Prompt window.
- 3. Run the following command:

C:\ep-agent\bin\ep-agent.bat setup

 $\label{eq:Note: The default path of the ep-agent.bat file is C: \ep-agent \bin \ where C is the install drive.$ 

4. Follow the prompts to reconnect the agent to receive and acquire a new certificate.

## Linux Guests

- 1. Log into the Linux guest as an administrator.
- 2. Open a command shell or terminal window

3. Run the following command:

sh /opt/vmware/epops-agent/bin/ep-agent.sh setup

Note: The default path of the ep-agent.sh file is /opt/vmware/epops-agent/bin/.

4. Follow the prompts to reconnect the agent to receive and acquire a new certificate.

✓ Request a Product Feature

To request a new product feature, please contact your VMware representative.

|                                                                                                    | CI YES | u∕- NO |  |  |  |
|----------------------------------------------------------------------------------------------------|--------|--------|--|--|--|
|                                                                                                    |        |        |  |  |  |
|                                                                                                    |        |        |  |  |  |
| ional Resources                                                                                                    |        |        |  |  |  |
| • Installing or upgrading VMware<br>Ils 10.3.x in Windows can fail<br>798)                                                                       |        |        |  |  |  |
| <ul> <li>"VMware Workstation and<br/>rice/Credential Guard are not<br/>npatible" error in VMware</li> </ul>                                      |        |        |  |  |  |
| rkstation on Windows 10 host<br>16361)                                                                                                    |        |        |  |  |  |
| s • Workspace ONE Launcher                                                                                                    |        |        |  |  |  |
| ed Products:                                                                                                    |        |        |  |  |  |
| vRealize Operations Manager                                                                                                    |        |        |  |  |  |
| ed Versions:                                                                                                    |        |        |  |  |  |
| vRealize Operations Manager 8.x<br>vRealize Operations Manager 7.5.x<br>vRealize Operations Manager 7.0.x<br>vRealize Operations Manager 6.7.x   |        |        |  |  |  |
| vRealize Operations Manager 6.6.x<br>vRealize Operations Manager 6.5.x<br>vRealize Operations Manager 6.4.x<br>vRealize Operations Manager 6.3.x |        |        |  |  |  |
| ns                                                                                                    |        |        |  |  |  |
| external link to clipboard                                                                                                    |        |        |  |  |  |
| cribe                                                                                                    |        |        |  |  |  |
|                                                                                                    |        |        |  |  |  |
| juage: English V                                                                                                    |        |        |  |  |  |
|                                                                                                    |        |        |  |  |  |
| nments<br>upgrade                                                                                                    |        |        |  |  |  |
|                                                                                                    |        |        |  |  |  |
|                                                                                                    |        |        |  |  |  |
| : Jul 12, 2019                                                                                                    |        |        |  |  |  |
| Jated: Oct 24, 2019                                                                                                    |        |        |  |  |  |
| ews: 39                                                                                                    |        |        |  |  |  |

| CONTACT SALES<br>(http://www.vmware.com/company/contact_sales.html)                                                                                                    | GET_SUPPORT<br>(http://www.vmware.co                                                                            | m/support.html) (http://www.vr                                | <u>WARE</u><br>nware.com/company.html)   | CAREERS<br>(http://careers.v  |
|----------------------------------------------------------------------------------------------------|----------------------------------------------------------------------------------------------------|---------------------------------------------------------------|------------------------------------------|-------------------------------|
| Terms of Use         Privacy           (http://www.vmware.com/help/legal.html)         (http://www.vmware.com/help/legal.html)                                                                                                    | m/help/privacy.html) (ht                                                                                        | <u>Accessibility</u><br><u>ttp://www.vmware.com/help/acce</u> | Site Inde<br>ssibility.html) (http://www | <u>•x</u><br>w.vmware.com/sit |
| <u>y</u> Fi E <u>G</u><br><u>(https://www.info.com/info.com/info</u> | Mangka kapangka pangka pangka pangka pangka pangka pangka pangka pangka pangka pangka pangka pangka pangka pang | <u>DENEM//krvnwenauejey)</u>                                  |                                          |                               |
| reserved.                                                                                                    | Copyright © VMware                                                                                              | , Inc 2019.All rights                                         |                                          |                               |